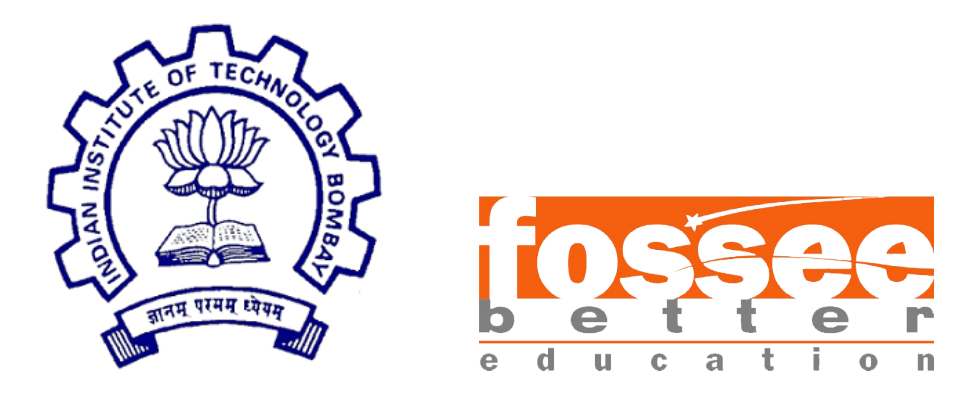

## Summer Fellowship Report

On Dynamic User Interface and New Features of Osdag

Submitted by

Ansari Mohammed Umair

Under the guidance of

## Prof. Siddhartha Ghosh

Civil Engineering Department IIT Bombay

and

Mr. Sunil Shetye

Senior Project Manager FOSSEE

Under the Mentorship of

#### Deepthi Reddy

Project Research Associate Danish Ansari Assistant Project Manager

July 4, 2020

### Acknowledgment

I would like to thank FOSSEE for providing me a platform to work on something I am very interested in. I am thankful to everyone who thought of having and involved in selection process based on screening tasks. I am grateful to be a part of team which promotes open source software.

I thank all the Osdag members, who are wonderful mentors and great team. I thank Deepthi Reddy (Project Research Associate), Sourabh Das (Project Research Associate), Danish Ansari (Assistant Project Manager), Yash Lokhande (Project Research Assistant), B Anand Swaroop Goud (Project Research Associate), Darshan Vishwakarma (Project Research Associate), Kumari Anjali Jatav (Project Research Assistant) and whole team, who made us feel welcome and planned all the tasks meticulously during this period.

I am grateful that I got a chance to work under Prof. Siddhartha Ghosh and Mr. Sunil Shetye, who took time to mentor us and monitored individual contributions as well.

# Contents

| 1            | Intr | oduction                                                        | 4  |
|--------------|------|-----------------------------------------------------------------|----|
|              | 1.1  | Osdag Internship                                                | 4  |
|              | 1.2  | What is Osdag?                                                  | 4  |
|              | 1.3  | Who can use?                                                    | 5  |
| <b>2</b>     | Dyr  | amic User Interface and New Features of Osdag                   | 6  |
|              | 2.1  | Changes in Module_window UI                                     | 6  |
|              |      | 2.1.1 Checkbox for 3d components                                | 7  |
|              |      | 2.1.2 Save 3d models and Cad images                             | 7  |
|              |      | 2.1.3 Custom Material Popup                                     | 7  |
|              |      | 2.1.4 Download and Reset Database                               | 7  |
|              |      | 2.1.5 Load Previous Inputs                                      | 7  |
|              |      | 2.1.6 Help options in module_window                             | 8  |
|              |      | 2.1.7 Zoom-in, Zoom-out, Pan and Rotate Options .               | 9  |
|              |      | 2.1.8 Output Button Popup                                       | 9  |
|              |      | 2.1.9 Browse, Save and Load profile                             | 10 |
|              | 2.2  | Design Preferences                                              | 11 |
|              |      | 2.2.1 Download and Import buttons                               | 11 |
|              |      | 2.2.2 Import Validation                                         | 11 |
|              |      | 2.2.3 New features $\ldots$ $\ldots$ $\ldots$ $\ldots$ $\ldots$ | 11 |
|              | 2.3  | Documentation                                                   | 12 |
| $\mathbf{A}$ | ppen | dices                                                           | 13 |
| $\mathbf{A}$ | Coc  | e for Checkbox for 3d components                                | 14 |
| в            | Coo  | e for Save 3d models and cad images                             | 15 |
| $\mathbf{C}$ | Coc  | le for Custom Material Popup                                    | 17 |

| D            | Code for Download and Reset Database               | 19        |
|--------------|----------------------------------------------------|-----------|
| $\mathbf{E}$ | Code for Loading previous Inputs                   | 21        |
| $\mathbf{F}$ | Code for Help Options                              | 23        |
| $\mathbf{G}$ | Code for Zoom-in, Zoom-out, Pan and Rotate options | 25        |
| н            | Code for Output Button Popup                       | 27        |
| Ι            | Code for Browse, Save and Load profile             | 31        |
| J            | Code for Download and Import buttons               | 33        |
| K            | Code for Import validation                         | 37        |
| $\mathbf{L}$ | Code for New features                              | <b>39</b> |

## Chapter 1

# Introduction

### 1.1 Osdag Internship

Osdag internship is provided under the FOSSEE project. FOSSEE project promotes the use of FOSS (Free/Libre and Open Source Software) tools to improve quality of education in our country. FOSSEE encourages the use of FOSS tools through various activities to ensure availability of competent free software equivalent to commercial (paid) softwares.

The FOSSEE project is a part of the National Mission on Education through Infrastructure and Communication Technology(ICT), Ministry of Human Resources and Development, Government of India. Osdag is one such open source software which comes under the FOS-SEE project. Osdag internship is provided through FOSSEE project. And the selection was based on an interview through the job fair followed by a python test.

#### 1.2 What is Osdag?

Osdag is Free/Libre and Open Source Software being developed for design of steel structures. Its source code is written in Python, 3D CAD images are developed using PythonOCC. Github is used to ensure smooth workflow between different modules and team members. It is in a path where people from around the world would be able to contribute to its development. FOSSEE's "Share alike" policy would improve the standard of the software when the source code is further modified based on the industrial and educational needs across the country.

### 1.3 Who can use?

Osdag is created both for educational purpose and industry professionals. As Osdag is currently funded by MHRD, Osdag team is developing software in such a way that it can be used by the students during their academics and to give them a better insight look in the subject.

Osdag can be used by anyone starting from novice to professionals. It's simple user interface makes it flexible and attractive than other software. Video tutorials are available to help get started. The video tutorials of Osdag can be accessed here.

## Chapter 2

# Dynamic User Interface and New Features of Osdag

Software User Interface is made Dynamic so that new modules can be added to the software without changing the UI code and hence taking remote contributions for the software becomes easy. The new features added to the software increase the usability of software.

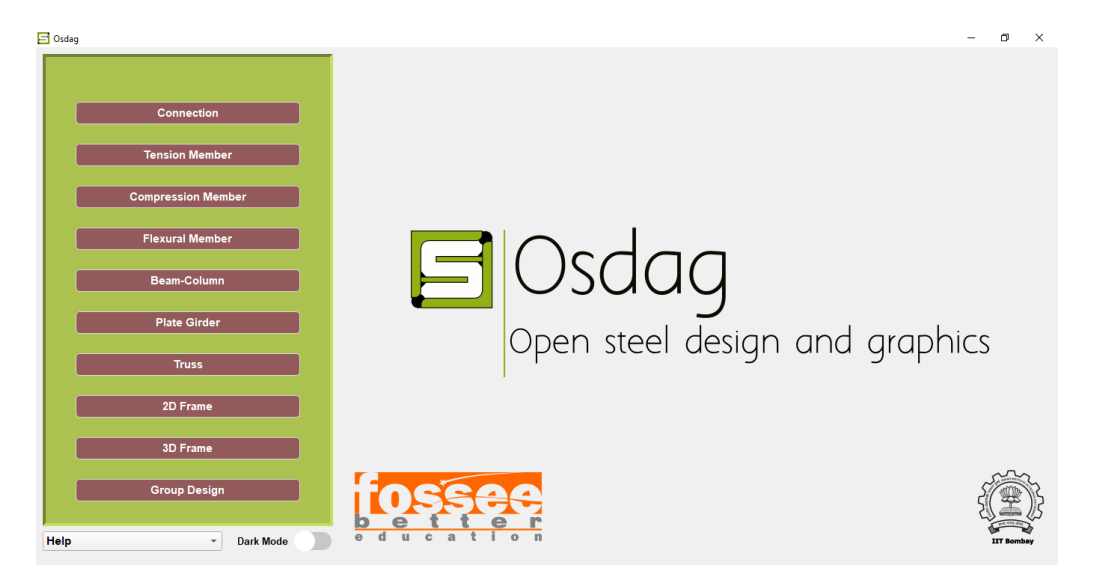

Figure 2.1: Osdag Mainpage

#### 2.1 Changes in Module\_window UI

Changes done in the ui of module\_window are for making the ui dynamic and adding some new features.

#### 2.1.1 Checkbox for 3d components

I have created a function get\_3d\_components in module files to get the number of checkboxes to be shown in ui based on the module. Thes checkboxes are used to show different components of the design in 3d viewer. Concerned code is attached vide Appendix-A.

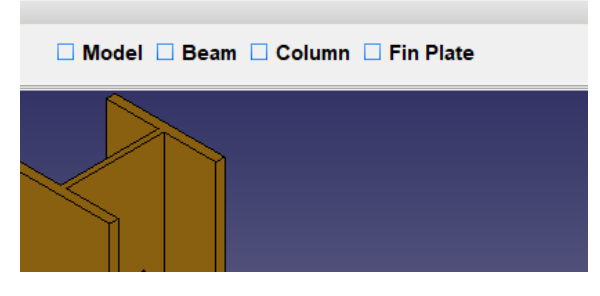

Figure 2.2: Checkbox

#### 2.1.2 Save 3d models and Cad images

I have connected function for these options in menubar to save the created design as 3d model in any of (.brep, .stl, .step etc.) formats or as an image in any of (.jpg, .png etc.) formats. Concerned code is attached vide Appendix-B.

#### 2.1.3 Custom Material Popup

This popup allows user to add customized matrial grdae in database and use that material grade for design. Concerned code is attached vide Appendix-C.

#### 2.1.4 Download and Reset Database

I have added a tab Database in menubar which gives users option of Downloading the Osdag database as an excel sheet or Resetting the database to default. Concerned code is attached vide Appendix-D.

#### 2.1.5 Load Previous Inputs

This feature saves the input dock values in an osi file with name same as module name on click of design button. While loading the mod-

| Custom Materi | al                  | ? | $\times$ |
|---------------|---------------------|---|----------|
| Grade         | Cus_250_180_165_240 | ) | )        |
| Fy_20         | 250                 |   | )        |
| Fy_20_40      | 180                 |   | )        |
| Fy_40         | 165                 |   | )        |
| Fu            | 240                 |   | )        |
|               | Add                 |   |          |
|               |                     |   |          |

Figure 2.3: Custom Material Popup

ule\_window ui, if such osi file is present, then its values are loaded to the input dock. Concerned code is attached vide Appendix-E.

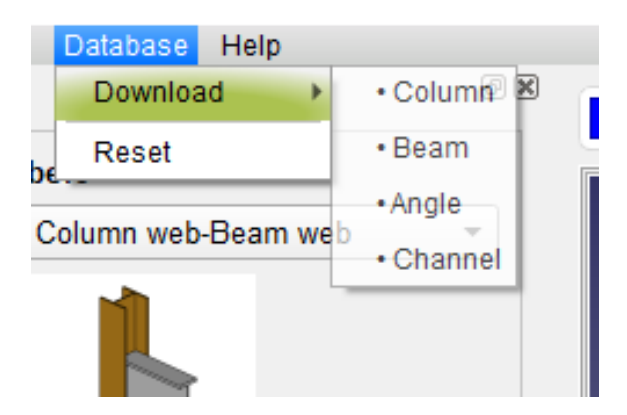

Figure 2.4: Download and Reset Database

#### $2.1.6 \quad Help \ options \ in \ module\_window$

I have connected the Help menu options to their respective functions. Concerned code is attached vide Appendix-F.

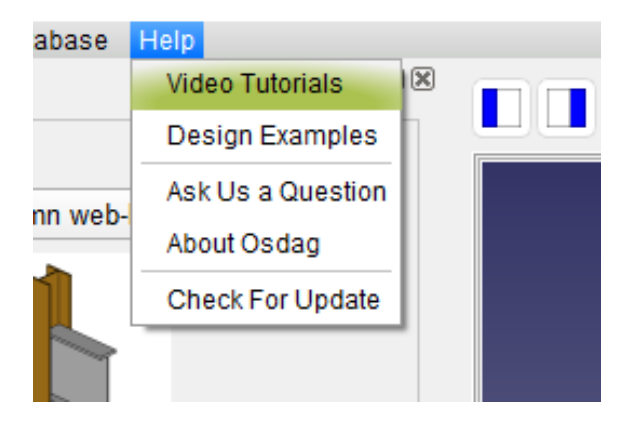

Figure 2.5: Help

#### 2.1.7 Zoom-in, Zoom-out, Pan and Rotate Options

These options are used to change the size and positions of the 3d model created. I have also provided shortcuts for these options. Concerned code is attached vide Appendix-G.

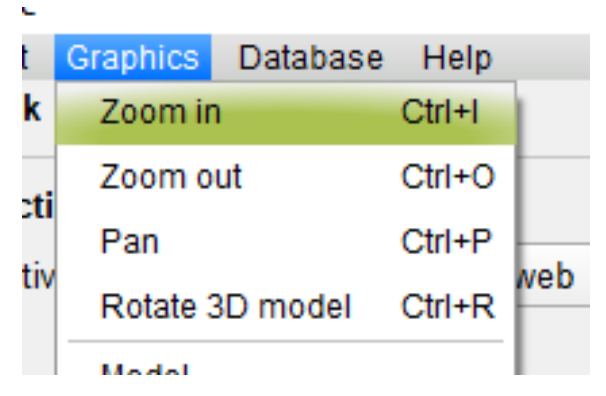

Figure 2.6: Zoom-in Zoom-out Pan and Rotate

#### 2.1.8 Output Button Popup

I have created a function <code>output\_button\_dialog</code> which is used to show a dialog on click of output\_dock button. Concerned code is attached vide Appendix-H.

| Shear Capacities             |        | Î   |
|------------------------------|--------|-----|
| Shear yielding Capacity (KN) | 367.4  | p p |
| Rupture Capacity (kN)        | 573.18 |     |
| Block Shear Capacity (kN)    | 376.11 |     |
|                              |        |     |

Figure 2.7: Output Button Popup

#### 2.1.9 Browse, Save and Load profile

I have connected the functions for browse, save and load profile options in Design report popup. Concerned code is attached vide Appendix-I.

| Browse |  |
|--------|--|
|        |  |
|        |  |

Figure 2.8: Browse, Save and Load profile

### 2.2 Design Preferences

I have connected design\_preference buttons to their functions and added some new features.

#### 2.2.1 Download and Import buttons

Download option in design\_preferences can be used to download database header in an excel sheet. Import option is used to update the database using an excel sheet having same header as database. Concerned code is attached vide Appendix-J.

| Import xlsx file | Download xlsx file |
|------------------|--------------------|
| Save             |                    |

Figure 2.9: Download and Import

#### 2.2.2 Import Validation

This feature validates the values of excel sheet to be imported in the database. Designations with invalid values are rejected and shown in a dialog box after valid designations are imported successfully. Concerned code is attached vide Appendix-K.

#### 2.2.3 New features

New features in design\_preferences include changing "Source" to "Custom" if designation is changed, adding validators to section dimensions and properties, making material properties non-editable, reducing extra keys and save design\_preferences changes only when design\_preferences is closed with "Save" button. Concerned code is attached vide Appendix-L.

#### 2.3 Documentation

I have created a Developer's Manual to help developers understand how the GUI code works. Developers manual includes documentation of how to create UI and generate log messages for new modules which will be useful for taking remote contributions through git. Appendices

## Appendix A

# Code for Checkbox for 3d components

```
1232
        1233
        # Function for individual component calls in 3D view
1234
        1235
        def get_3d_components(self):
1236
            components = []
1237
1238
            t1 = ('Model', self.call_3DModel)
1239
            components.append(t1)
1240
1241
            t2 = ('Beam', self.call_3DBeam)
1242
            components.append(t2)
1243
1244
            t3 = ('Column', self.call_3DColumn)
1245
            components.append(t3)
1246
1247
            t4 = ('Fin Plate', self.call_3DPlate)
1248
            components.append(t4)
1249
1250
            return components
1251
1252
        def call_3DPlate(self, ui, bgcolor):
1253
            from PyQt5.QtWidgets import QCheckBox
1254
            from PyQt5.QtCore import Qt
1255
            for chkbox in ui.frame.children():
1256
                if chkbox.objectName() == 'Fin Plate':
1257
                    continue
1258
                if isinstance(chkbox, QCheckBox):
1259
                    chkbox.setChecked(Qt.Unchecked)
1260
            ui.commLogicObj.display_3DModel("Plate", bgcolor)
1261
```

## Appendix B

# Code for Save 3d models and cad images

```
def save_cadImages(self,main):
2597
              """Save CAD Model in image formats(PNG, JPEG, BMP, TIFF)
2598
2599
              Returns:
2600
2601
              .....
2602
2603
              if main.design_status:
2604
2605
                  files_types = "PNG (*.png);;JPEG (*.jpeg);;TIFF
2606

→ (*.tiff);;BMP(*.bmp)"

                  fileName, _ = QFileDialog.getSaveFileName(self, 'Export',
2607
                     os.path.join(str(self.folder), "untitled.png"),
                  \hookrightarrow
                                                                files_types)
2608
                  fName = str(fileName)
2609
                  file_extension = fName.split(".")[-1]
2610
2611
                  if file_extension == 'png' or file_extension == 'jpeg' or
2612

→ file_extension == 'bmp' or file_extension == 'tiff':

                       self.display.ExportToImage(fName)
2613
                       QMessageBox.about(self, 'Information', "File saved")
2614
              else:
2615
                  # self.actionSave_current_image.setEnabled(False)
2616
                  QMessageBox.about(self, 'Information', 'Design Unsafe: CAD image
2617
                  \rightarrow cannot be saved')
2618
         def save3DcadImages(self, main):
2619
2620
              if not main.design_button_status:
2621
                  QMessageBox.warning(self, 'Warning', 'No design created!')
2622
                  return
2623
2624
              if main.design_status:
2625
                  if self.fuse_model is None:
2626
                      self.fuse_model = self.commLogicObj.create2Dcad()
2627
                  shape = self.fuse_model
2628
2629
```

```
files_types = "IGS (*.igs);;STEP (*.stp);;STL
2630
                  2631
                  fileName, _ = QFileDialog.getSaveFileName(self, 'Export',
2632
                  → os.path.join(str(self.folder), "untitled.igs"),
                                                               files_types)
2633
                  fName = str(fileName)
2634
2635
                  if fName and self.fuse_model:
2636
                      file_extension = fName.split(".")[-1]
2637
2638
                      if file_extension == 'igs':
2639
                          IGESControl.IGESControl_Controller().Init()
2640
                          iges_writer = IGESControl.IGESControl_Writer()
2641
                          iges_writer.AddShape(shape)
2642
                          iges_writer.Write(fName)
2643
2644
                      elif file_extension == 'brep':
2645
2646
                          BRepTools.breptools.Write(shape, fName)
2647
2648
2649
                      elif file_extension == 'stp':
                          # initialize the STEP exporter
2650
                          step_writer = STEPControl_Writer()
2651
                          Interface_Static_SetCVal("write.step.schema", "AP203")
2652
2653
2654
                          # transfer shapes and write file
                          step_writer.Transfer(shape, STEPControl_AsIs)
2655
                          status = step_writer.Write(fName)
2656
2657
2658
                          assert (status == IFSelect_RetDone)
2659
                      else:
2660
                          stl_writer = StlAPI_Writer()
2661
                          stl_writer.SetASCIIMode(True)
2662
                          stl_writer.Write(shape, fName)
2663
2664
                      self.fuse_model = None
2665
2666
                      QMessageBox.about(self, 'Information', "File saved")
2667
2668
                  else:
2669
                      QMessageBox.about(self, 'Error', "File not saved")
2670
             else:
2671
                  # self.actionSave_3D_model.setEnabled(False)
2672
                  QMessageBox.about(self, 'Warning', 'Design Unsafe: 3D Model cannot
2673
                  \rightarrow be saved')
2674
```

## Appendix C

# **Code for Custom Material Popup**

| 2218 |     |                                                                        |
|------|-----|------------------------------------------------------------------------|
| 2219 | def | <pre>new_material_dialog(self):</pre>                                  |
| 2220 |     | dialog = QtWidgets.QDialog(self)                                       |
| 2221 |     | self.material_popup_message = ''                                       |
| 2222 |     | self.invalid_field = ''                                                |
| 2223 |     | dialog.setWindowTitle('Custom Material')                               |
| 2224 |     | layout = QtWidgets.QGridLayout(dialog)                                 |
| 2225 |     | widget = QtWidgets.QWidget(dialog)                                     |
| 2226 |     | widget.setLayout(layout)                                               |
| 2227 |     | _translate = QtCore.QCoreApplication.translate                         |
| 2228 |     | textbox_list = ['Grade', 'Fy_20', 'Fy_20_40', 'Fy_40', 'Fu']           |
| 2229 |     | <pre>event_function = ['', self.material_popup_fy_20_event,</pre>      |
|      |     | $\rightarrow$ self.material_popup_fy_20_40_event,                      |
| 2230 |     | self.material_popup_fy_40_event,                                       |
|      |     | $\hookrightarrow$ self.material_popup_fu_event]                        |
| 2231 |     | <pre>self.original_focus_event_functions = {}</pre>                    |
| 2232 |     |                                                                        |
| 2233 |     | i = 0                                                                  |
| 2234 |     | for textbox_name in textbox_list:                                      |
| 2235 |     | label = QtWidgets.QLabel(widget)                                       |
| 2236 |     | label.setObjectName(textbox_name+"_label")                             |
| 2237 |     | <pre>font = QtGui.QFont()</pre>                                        |
| 2238 |     | font.setPointSize(9)                                                   |
| 2239 |     | font.setBold(False)                                                    |
| 2240 |     | font.setWeight(50)                                                     |
| 2241 |     | label.setFont(font)                                                    |
| 2242 |     | label.setText(_translate("MainWindow", " <html><body>" +</body></html> |
|      |     | $\rightarrow$ textbox_name + ""))                                      |
| 2243 |     | # label.resize(120, 30)                                                |
| 2244 |     | label.setFixedSize(100, 30)                                            |
| 2245 |     | layout.addWidget(label, i, 1, 1, 1)                                    |
| 2246 |     |                                                                        |
| 2247 |     | <pre>textbox = QtWidgets.QLineEdit(widget)</pre>                       |
| 2248 |     | <pre>textbox.setObjectName(textbox_name)</pre>                         |
| 2249 |     | font = QtGui.QFont()                                                   |
| 2250 |     | font.setPointSize(11)                                                  |
| 2251 |     | font.setBold(False)                                                    |
| 2252 |     | font.setWeight(50)                                                     |
| 2253 |     | <pre>textbox.setFont(font)</pre>                                       |
| 2254 |     | # textbox.resize(120, 30)                                              |

```
textbox.setFixedSize(200, 24)
2255
                  if textbox_name == 'Grade':
2256
                      textbox.setReadOnly(True)
2257
                      textbox.setText("Cus____")
2258
                  else:
2259
                      textbox.setValidator(QtGui.QIntValidator())
2260
                      # textbox.mousePressEvent =
2261
                       → event_function[textbox_list.index(textbox_name)]
                      self.original_focus_event_functions.update({textbox_name:
2262
                       \rightarrow textbox.focusOutEvent})
                      textbox.focusOutEvent =
2263
                          event_function[textbox_list.index(textbox_name)]
                       \hookrightarrow
2264
                  self.connect_change_popup_material(textbox, widget)
2265
                  layout.addWidget(textbox, i, 2, 1, 1)
2266
2267
                  i += 1
2268
2269
             add_button = QtWidgets.QPushButton(widget)
2270
              add_button.setObjectName("material_add")
2271
              add_button.setText("Add")
2272
2273
             add_button.clicked.connect(lambda:
              → self.update_material_db_validation(widget))
             layout.addWidget(add_button, i, 1, 1, 2)
2274
2275
             dialog.setFixedSize(350, 250)
2276
2277
              closed = dialog.exec()
              if closed is not None:
2278
                  input_dock_material =
2279
                  → self.dockWidgetContents.findChild(QtWidgets.QWidget,
                  \hookrightarrow KEY_MATERIAL)
                  input_dock_material.clear()
2280
                  for item in connectdb("Material"):
2281
                      input_dock_material.addItem(item)
2282
                  input_dock_material.setCurrentIndex(1)
2283
2284
```

## Appendix D

# Code for Download and Reset Database

```
def download_Database(self, table, call_type="database"):
970
971
             fileName, _ = QFileDialog.getSaveFileName(QFileDialog(), "Download
972
              → File", os.path.join(os.getcwd(), str(table+"_Details.xlsx")),
                                                           "SectionDetails(*.xlsx)")
973
             if not fileName:
974
                 return
975
             try:
976
                  conn = sqlite3.connect(PATH_TO_DATABASE)
977
                  c = conn.cursor()
978
                 header = get_db_header(table)
979
                  wb = openpyxl.Workbook()
980
                  sheet = wb.create_sheet(table, 0)
981
982
                  col = 1
983
                  for head in header:
984
                      sheet.cell(row=1, column=col).value = head
985
986
                      col += 1
                  if call_type != "header":
987
                      if table == 'Columns':
988
                          c.execute("SELECT * FROM Columns")
989
                      elif table == 'Beams':
990
                          c.execute("SELECT * FROM Beams")
991
                      elif table == 'Angles':
992
                          c.execute("SELECT * FROM Angles")
993
                      elif table == 'Channels':
994
                          c.execute("SELECT * FROM Channels")
995
                      data = c.fetchall()
996
997
                      conn.commit()
                      c.close()
998
                      row = 2
999
                      for rows in data:
1000
                          col = 1
1001
                          for cols in range(len(header)):
1002
                               sheet.cell(row=row, column=col).value = rows[col - 1]
1003
                               col += 1
1004
1005
                          row += 1
                  wb.save(fileName)
1006
```

```
def database_reset(self):
2834
2835
             conn = sqlite3.connect(PATH_TO_DATABASE)
2836
             tables = ["Columns", "Beams", "Angles", "Channels"]
2837
             text = ""
2838
             for table in tables:
2839
                  query = "DELETE FROM "+str(table)+" WHERE Source = ?"
2840
                  cursor = conn.execute(query, ('Custom',))
2841
                  text += str(table)+": "+str(cursor.rowcount)+" rows deleted. \n"
2842
                  conn.commit()
2843
                  cursor.close()
2844
             conn.close()
2845
             message = QMessageBox()
2846
2847
             message.setWindowTitle('Successful')
             message.addButton(message.Ok)
2848
             message.setText(text)
2849
             message.exec()
2850
```

## Appendix E

## **Code for Loading previous Inputs**

| 1347 |                                                                                  |
|------|----------------------------------------------------------------------------------|
| 1348 | <pre>last_design_folder = os.path.join('ResourceFiles', 'last_designs')</pre>    |
| 1349 | <pre>last_design_file = str(main.module_name(main)).replace(' ', '') +</pre>     |
| 1350 | <pre>last_design_file = os.path.join(last_design_folder, last_design_file)</pre> |
| 1351 | <pre>last_design_dictionary = {}</pre>                                           |
| 1352 | <pre>if not os.path.isdir(last_design_folder):</pre>                             |
| 1353 | os.mkdir(last_design_folder)                                                     |
| 1354 | <pre>if os.path.isfile(last_design_file):</pre>                                  |
| 1355 | with open(str(last_design_file), 'r') as last_design:                            |
| 1356 | <pre>last_design_dictionary = yaml.safe_load(last_design)</pre>                  |
| 1357 | if isinstance(last_design_dictionary, dict):                                     |
| 1358 | <pre>self.setDictToUserInputs(last_design_dictionary, option_list, data,</pre>   |
| 1359 | <pre>if "out_titles_status" in last_design_dictionary.keys():</pre>              |
| 1360 | <pre>title_status = last_design_dictionary["out_titles_status"]</pre>            |
| 1361 | <pre>print("titles", title_status)</pre>                                         |
| 1362 | <pre>title_count = 0</pre>                                                       |
| 1363 | <pre>out_titles = []</pre>                                                       |
| 1364 | <pre>title_repeat = 1</pre>                                                      |
| 1365 | for out_field in out_list:                                                       |
| 1366 | <pre>if out_field[2] == TYPE_TITLE:</pre>                                        |
| 1367 | <pre>title_name = out_field[1]</pre>                                             |
| 1368 | if title_name in out_titles:                                                     |
| 1369 | <pre>title_name += str(title_repeat)</pre>                                       |
| 1370 | title_repeat += 1                                                                |
| 1371 | <pre>if title_status[title_count] == 0:</pre>                                    |
| 1372 | <pre>self.output_title_fields[title_name][0].</pre>                              |
| 1373 | <pre>setVisible(False)</pre>                                                     |
| 1374 | <pre>title_count += 1</pre>                                                      |
|      |                                                                                  |
| 1931 |                                                                                  |
| 1932 | <pre>Last_design_folder = os.path.join('ResourceFiles', 'last_designs')</pre>    |
| 1933 | 11 not os.path.isdir(last design iolder):                                        |

| 1938 | <pre>out_titles = []</pre>                                                     |
|------|--------------------------------------------------------------------------------|
| 1939 | <pre>title_repeat = 1</pre>                                                    |
| 1940 | for option in out_list:                                                        |
| 1941 | if option[2] == TYPE_TITLE:                                                    |
| 1942 | <pre>title_name = option[1]</pre>                                              |
| 1943 | if title_name in out_titles:                                                   |
| 1944 | <pre>title_name += str(title_repeat)</pre>                                     |
| 1945 | title_repeat $+= 1$                                                            |
| 1946 | <pre>if self.output_title_fields[title_name][0].isVisible():</pre>             |
| 1947 | <pre>out_titles_status.append(1)</pre>                                         |
| 1948 | else:                                                                          |
| 1949 | <pre>out_titles_status.append(0)</pre>                                         |
| 1950 | <pre>out_titles.append(title_name)</pre>                                       |
| 1951 | <pre>self.design_inputs.update({"out_titles_status": out_titles_status})</pre> |
| 1952 | with open(str(last_design_file), 'w') as last_design:                          |
| 1953 | <pre>yaml.dump(self.design_inputs, last_design)</pre>                          |
| 1954 | <pre>self.design_inputs.pop("out_titles_status")</pre>                         |
|      |                                                                                |

## Appendix F

## **Code for Help Options**

1336 1337

1338

1339

```
84
    class MyTutorials(QDialog):
85
        def __init__(self, parent=None):
86
             QDialog.__init__(self, parent)
87
             self.ui = Ui_Tutorial()
88
             self.ui.setupUi(self)
89
90
91
    class MyAboutOsdag(QDialog):
92
        def __init__(self, parent=None):
93
             QDialog.__init__(self, parent)
94
             self.ui = Ui_AboutOsdag()
95
             self.ui.setupUi(self)
96
97
98
    class MyAskQuestion(QDialog):
99
        def __init__(self, parent=None):
100
             QDialog.__init__(self, parent)
101
             self.ui = Ui_AskQuestion()
102
             self.ui.setupUi(self)
103
104
```

```
299
        def design_examples(self):
300
            root_path = os.path.join('ResourceFiles', 'design_example', '_build',
301
             \rightarrow 'html')
            for html_file in os.listdir(root_path):
302
                 # if html_file.startswith('index'):
303
                 print(os.path.splitext(html_file)[1])
304
                 if os.path.splitext(html_file)[1] == '.html':
305
                     if sys.platform == ("win32" or "win64"):
306
```

| 307 | <pre>os.startfile(os.path.join(root_path, html_file))</pre>            |
|-----|------------------------------------------------------------------------|
| 308 | else:                                                                  |
| 309 | opener ="open" if sys.platform == "darwin" else "xdg-open"             |
| 310 | <pre>subprocess.call([opener, "%s/%s" % (root_path, html_file)])</pre> |
| 311 |                                                                        |

## Appendix G

# Code for Zoom-in, Zoom-out, Pan and Rotate options

| 1327 | <pre>self.actionZoom_out.triggered.connect(lambda:</pre>                   |
|------|----------------------------------------------------------------------------|
|      | $\leftrightarrow$ self.display.ZoomFactor(1/1.1))                          |
| 1328 | <pre>self.actionZoom_in.triggered.connect(lambda:</pre>                    |
|      | $\leftrightarrow$ self.display.ZoomFactor(1.1))                            |
| 1329 | <pre>self.actionPan.triggered.connect(lambda:</pre>                        |
|      | → self.assign_display_mode(mode="pan"))                                    |
| 1330 | <pre>self.actionRotate_3D_model.triggered.connect(lambda:</pre>            |
|      | <pre> → self.assign_display_mode(mode="rotate")) </pre>                    |
|      |                                                                            |
| 2572 | <pre>key_function = {Qt.Key_Up: lambda: self.Pan_Rotate_model("Up"),</pre> |
| 2573 | <pre>Qt.Key_Down: lambda: self.Pan_Rotate_model("Down"),</pre>             |
| 2574 | Qt.Key_Right: lambda: self.Pan_Rotate_model("Right"),                      |
| 2575 | <pre>Qt.Key_Left: lambda: self.Pan_Rotate_model("Left")}</pre>             |
| 2576 | <pre>self.modelTabkey_map.update(key_function)</pre>                       |
|      |                                                                            |

```
def assign_display_mode(self, mode):
2675
2676
             self.modelTab.setFocus()
2677
2678
              if mode == "pan":
                  self.display_mode = 'Pan'
2679
              elif mode == "rotate":
2680
                  self.display_mode = 'Rotate'
2681
             else:
2682
                  self.display_mode = 'Normal'
2683
2684
         def Pan_Rotate_model(self, direction):
2685
2686
             if self.display_mode == 'Pan':
2687
                  if direction == 'Up':
2688
2689
                      self.display.Pan(0, 10)
                  elif direction == 'Down':
2690
                      self.display.Pan(0, -10)
2691
                  elif direction == 'Left':
2692
                      self.display.Pan(-10, 0)
2693
                  elif direction == 'Right':
2694
                      self.display.Pan(10, 0)
2695
             elif self.display_mode == 'Rotate':
2696
```

| 2697 | if direction == 'Up':                                            |
|------|------------------------------------------------------------------|
| 2698 | <pre>self.display_y += 10</pre>                                  |
| 2699 | <pre>self.display.Rotation(self.display_x, self.display_y)</pre> |
| 2700 | <pre>elif direction == 'Down':</pre>                             |
| 2701 | self.display_y -= 10                                             |
| 2702 | <pre>self.display.Rotation(self.display_x, self.display_y)</pre> |
| 2703 | <pre>elif direction == 'Left':</pre>                             |
| 2704 | <pre>self.display_x -= 10</pre>                                  |
| 2705 | <pre>self.display.Rotation(self.display_x, self.display_y)</pre> |
| 2706 | <pre>elif direction == 'Right':</pre>                            |
| 2707 | <pre>self.display_x += 10</pre>                                  |
| 2708 | <pre>self.display.Rotation(self.display_x, self.display_y)</pre> |
| 2709 | else:                                                            |
| 2710 | pass                                                             |
|      |                                                                  |

## Appendix H

# Code for Output Button Popup

| 2028 | def | <pre>output_button_dialog(self, main, button_list, button):</pre>       |
|------|-----|-------------------------------------------------------------------------|
| 2029 |     |                                                                         |
| 2030 |     | dialog = QtWidgets.QDialog()                                            |
| 2031 |     | dialog.setObjectName("Dialog")                                          |
| 2032 |     | layout1 = QtWidgets.QVBoxLayout(dialog)                                 |
| 2033 |     |                                                                         |
| 2034 |     | note_widget = QWidget(dialog)                                           |
| 2035 |     | note_layout = QVBoxLayout(note_widget)                                  |
| 2036 |     | layout1.addWidget(note_widget)                                          |
| 2037 |     |                                                                         |
| 2038 |     | scroll = QScrollArea(dialog)                                            |
| 2039 |     | layout1.addWidget(scroll)                                               |
| 2040 |     | scroll.setWidgetResizable(True)                                         |
| 2041 |     | <pre>scroll.horizontalScrollBar().setVisible(False)</pre>               |
| 2042 |     | <pre>scroll_content = QtWidgets.QWidget(scroll)</pre>                   |
| 2043 |     | <pre>outer_grid_layout = QtWidgets.QGridLayout(scroll_content)</pre>    |
| 2044 |     | <pre>inner_grid_widget = QtWidgets.QWidget(scroll_content)</pre>        |
| 2045 |     | <pre>image_widget = QtWidgets.QWidget(scroll_content)</pre>             |
| 2046 |     | <pre>image_layout = QtWidgets.QVBoxLayout(image_widget)</pre>           |
| 2047 |     | <pre>image_layout.setAlignment(Qt.AlignCenter)</pre>                    |
| 2048 |     | <pre>image_widget.setLayout(image_layout)</pre>                         |
| 2049 |     | <pre>inner_grid_layout = QtWidgets.QGridLayout(inner_grid_widget)</pre> |
| 2050 |     | <pre>inner_grid_widget.setLayout(inner_grid_layout)</pre>               |
| 2051 |     | <pre>scroll_content.setLayout(outer_grid_layout)</pre>                  |
| 2052 |     | <pre>scroll.setWidget(scroll_content)</pre>                             |
| 2053 |     |                                                                         |
| 2054 |     | $dialog_width = 260$                                                    |
| 2055 |     | $dialog_height = 300$                                                   |
| 2056 |     | max_image_width = 0                                                     |
| 2057 |     | max_label_width = 0                                                     |
| 2058 |     | <pre>max_image_height = 0</pre>                                         |
| 2059 |     |                                                                         |
| 2060 |     | section = 0                                                             |
| 2061 |     | no_note = True                                                          |
| 2062 |     |                                                                         |
| 2063 |     | for op in button_list:                                                  |
| 2064 |     |                                                                         |
| 2065 |     | <pre>if op[0] == button.objectName():</pre>                             |
| 2066 |     | tup = op[3]                                                             |
| 2067 |     | <pre>title = tup[0]</pre>                                               |

| 2068                                                                                                    | fn = tup[1]                                                                                                    |
|----------------------------------------------------------------------------------------------------|----------------------------------------------------------------------------------------------------|
| 2069                                                                                                    | dialog.setWindowTitle(title)                                                                                                    |
| 2070                                                                                                    | j = 1                                                                                                    |
| 2071                                                                                                    | <pre>_translate = QtCore.QCoreApplication.translate</pre>                                                                                                    |
| 2072                                                                                                    | for option in fn(main, main.design_status):                                                                                                    |
| 2073                                                                                                    | <pre>option_type = option[2]</pre>                                                                                                    |
| 2074                                                                                                    | <pre>lable = option[1]</pre>                                                                                                    |
| 2075                                                                                                    | value = option[3]                                                                                                    |
| 2076                                                                                                    | <pre>if option_type in [TYPE_TEXTBOX, TYPE_COMBOBOX]:</pre>                                                                                                    |
| 2077                                                                                                    | <pre>l = QtWidgets.QLabel(inner_grid_widget)</pre>                                                                                                    |
| 2078                                                                                                    | <pre>font = QtGui.QFont()</pre>                                                                                                    |
| 2079                                                                                                    | font.setPointSize(9)                                                                                                    |
| 2080                                                                                                    | font.setBold(False)                                                                                                    |
| 2081                                                                                                    | font.setWeight(50)                                                                                                    |
| 2082                                                                                                    | l.setFont(font)                                                                                                    |
| 2083                                                                                                    | l.setObjectName(option[0] + "_label")                                                                                                    |
| 2084                                                                                                    | <pre>l.setText(_translate("MainWindow",</pre>                                                                                                    |
|                                                                                                    | $\rightarrow$ " <html><head></head><body>" + lable +</body></html>                                                                                                    |
|                                                                                                    | $\rightarrow$ ""))                                                                                                    |
| 2085                                                                                                    | <pre>inner_grid_layout.addWidget(l, j, 1, 1, 1)</pre>                                                                                                    |
| 2086                                                                                                    | <pre>l.setFixedSize(l.sizeHint().width(),</pre>                                                                                                    |
|                                                                                                    | $\rightarrow$ l.sizeHint().height())                                                                                                    |
| 2087                                                                                                    | <pre>max_label_width = max(l.sizeHint().width(),</pre>                                                                                                    |
|                                                                                                    | $\rightarrow$ max_label_width)                                                                                                    |
| 2088                                                                                                    | 1.setSizePolicy(                                                                                                    |
| 2089                                                                                                    | QtWidgets.QSizePolicy(                                                                                                    |
| 2090                                                                                                    | UtWidgets.USizePolicy.Maximum,                                                                                                    |
| 2091                                                                                                    | QtWidgets.QSizePolicy.Maximum))                                                                                                    |
| 0000                                                                                                    |                                                                                                    |
| 2092                                                                                                    |                                                                                                    |
| 2092<br>2093                                                                                                    | <pre>if option_type == TYPE_SECTION:     if continue to 0;</pre>                                                                                                    |
| 2092<br>2093<br>2094                                                                                                    | <pre>if option_type == TYPE_SECTION:     if section != 0:</pre>                                                                                                    |
| 2092<br>2093<br>2094<br>2095                                                                                                    | <pre>if option_type == TYPE_SECTION:     if section != 0:         outer_grid_layout.addWidget(inner_grid_widget, j,</pre>                                                                                                    |
| 2092<br>2093<br>2094<br>2095                                                                                                    | <pre>if option_type == TYPE_SECTION:     if section != 0:         outer_grid_layout.addWidget(inner_grid_widget, j,</pre>                                                                                                    |
| 2092<br>2093<br>2094<br>2095<br>2096                                                                                                    | <pre>if option_type == TYPE_SECTION:     if section != 0:         outer_grid_layout.addWidget(inner_grid_widget, j,</pre>                                                                                                    |
| 2092<br>2093<br>2094<br>2095<br>2096                                                                                                    | <pre>if option_type == TYPE_SECTION:     if section != 0:         outer_grid_layout.addWidget(inner_grid_widget, j,</pre>                                                                                                    |
| 2092<br>2093<br>2094<br>2095<br>2096<br>2097<br>2098                                                                                                    | <pre>if option_type == TYPE_SECTION:<br/>if section != 0:<br/>outer_grid_layout.addWidget(inner_grid_widget, j,</pre>                                                                                                    |
| 2092<br>2093<br>2094<br>2095<br>2096<br>2096<br>2097<br>2098                                                                                                    | <pre>if option_type == TYPE_SECTION:<br/>if section != 0:<br/>outer_grid_layout.addWidget(inner_grid_widget, j,</pre>                                                                                                    |
| 2092<br>2093<br>2094<br>2095<br>2096<br>2096<br>2097<br>2098<br>2099<br>2100                                                                                                    | <pre>if option_type == TYPE_SECTION:<br/>if section != 0:<br/>outer_grid_layout.addWidget(inner_grid_widget, j,</pre>                                                                                                    |
| 2092<br>2093<br>2094<br>2095<br>2096<br>2097<br>2098<br>2099<br>2100<br>2101                                                                                                    | <pre>if option_type == TYPE_SECTION:<br/>if section != 0:<br/>outer_grid_layout.addWidget(inner_grid_widget, j,</pre>                                                                                                    |
| 2092<br>2093<br>2094<br>2095<br>2096<br>2097<br>2098<br>2099<br>2100<br>2101<br>2102                                                                                                    | <pre>if option_type == TYPE_SECTION:<br/>if section != 0:<br/>outer_grid_layout.addWidget(inner_grid_widget, j,<br/>→ 1, 1, 1)<br/>outer_grid_layout.addWidget(image_widget, j, 2, 1,<br/>→ 1)<br/>hl1 = QtWidgets.QFrame()<br/>hl1.setFrameShape(QtWidgets.QFrame.HLine)<br/>j += 1<br/>outer_grid_layout.addWidget(hl1, j, 1, 1, 2)<br/>inner_grid_widget = QtWidgets.QWidget(scroll_content)</pre>                                                                                                    |
| 2092<br>2093<br>2094<br>2095<br>2096<br>2097<br>2098<br>2099<br>2100<br>2101<br>2102<br>2103                                                                                                    | <pre>if option_type == TYPE_SECTION:<br/>if section != 0:<br/>outer_grid_layout.addWidget(inner_grid_widget, j,</pre>                                                                                                    |
| 2092<br>2093<br>2094<br>2095<br>2096<br>2097<br>2098<br>2099<br>2100<br>2101<br>2102<br>2103<br>2104                                                                                                 | <pre>if option_type == TYPE_SECTION:<br/>if section != 0:<br/>outer_grid_layout.addWidget(inner_grid_widget, j,<br/>→ 1, 1, 1)<br/>outer_grid_layout.addWidget(image_widget, j, 2, 1,<br/>→ 1)<br/>hl1 = QtWidgets.QFrame()<br/>hl1.setFrameShape(QtWidgets.QFrame.HLine)<br/>j += 1<br/>outer_grid_layout.addWidget(hl1, j, 1, 1, 2)<br/>inner_grid_widget = QtWidgets.QWidget(scroll_content)<br/>image_widget = QtWidgets.QWidget(scroll_content)<br/>image_layout = QtWidgets.QVBoxLayout(image_widget)</pre>                                                                                                    |
| 2092<br>2093<br>2094<br>2095<br>2096<br>2097<br>2098<br>2099<br>2100<br>2101<br>2102<br>2103<br>2104<br>2105                                                                                         | <pre>if option_type == TYPE_SECTION:<br/>if section != 0:<br/>outer_grid_layout.addWidget(inner_grid_widget, j,</pre>                                                                                                    |
| 2092<br>2093<br>2094<br>2095<br>2096<br>2097<br>2098<br>2099<br>2100<br>2101<br>2102<br>2103<br>2104<br>2105<br>2106                                                                                 | <pre>if option_type == TYPE_SECTION:<br/>if section != 0:<br/>outer_grid_layout.addWidget(inner_grid_widget, j,<br/>→ 1, 1, 1)<br/>outer_grid_layout.addWidget(image_widget, j, 2, 1,<br/>→ 1)<br/>hl1 = QtWidgets.QFrame()<br/>hl1.setFrameShape(QtWidgets.QFrame.HLine)<br/>j += 1<br/>outer_grid_layout.addWidget(hl1, j, 1, 1, 2)<br/>inner_grid_widget = QtWidgets.QWidget(scroll_content)<br/>image_widget = QtWidgets.QWidget(scroll_content)<br/>image_layout = QtWidgets.QWoxLayout(image_widget)<br/>image_layout.setAlignment(Qt.AlignCenter)<br/>image_widget.setLayout(image_layout)</pre>                                                                                                    |
| 2092<br>2093<br>2094<br>2095<br>2096<br>2097<br>2098<br>2099<br>2100<br>2101<br>2102<br>2103<br>2104<br>2105<br>2106<br>2107                                                                         | <pre>if option_type == TYPE_SECTION:<br/>if section != 0:<br/>outer_grid_layout.addWidget(inner_grid_widget, j,<br/>→ 1, 1, 1)<br/>outer_grid_layout.addWidget(image_widget, j, 2, 1,<br/>→ 1)<br/>hl1 = QtWidgets.QFrame()<br/>hl1.setFrameShape(QtWidgets.QFrame.HLine)<br/>j += 1<br/>outer_grid_layout.addWidget(hl1, j, 1, 1, 2)<br/>inner_grid_widget = QtWidgets.QWidget(scroll_content)<br/>image_widget = QtWidgets.QWidget(scroll_content)<br/>image_layout = QtWidgets.QVBoxLayout(image_widget)<br/>image_layout.setAlignment(Qt.AlignCenter)<br/>image_widget.setLayout(image_layout)<br/>inner_grid_layout =</pre>                                                                                                    |
| 2092<br>2093<br>2094<br>2095<br>2096<br>2097<br>2098<br>2099<br>2100<br>2101<br>2102<br>2103<br>2104<br>2105<br>2106<br>2107                                                                         | <pre>if option_type == TYPE_SECTION:<br/>if section != 0:<br/>outer_grid_layout.addWidget(inner_grid_widget, j,</pre>                                                                                                    |
| 2092<br>2093<br>2094<br>2095<br>2096<br>2097<br>2098<br>2099<br>2100<br>2101<br>2102<br>2103<br>2104<br>2105<br>2106<br>2107                                                                         | <pre>if option_type == TYPE_SECTION:<br/>if section != 0:<br/>outer_grid_layout.addWidget(inner_grid_widget, j,</pre>                                                                                                    |
| 2092<br>2093<br>2094<br>2095<br>2096<br>2097<br>2098<br>2099<br>2100<br>2101<br>2102<br>2103<br>2104<br>2105<br>2106<br>2107<br>2108<br>2109                                                         | <pre>if option_type == TYPE_SECTION:<br/>if section != 0:<br/>outer_grid_layout.addWidget(inner_grid_widget, j,<br/>→ 1, 1, 1)<br/>outer_grid_layout.addWidget(image_widget, j, 2, 1,<br/>→ 1)<br/>hl1 = QtWidgets.QFrame()<br/>hl1.setFrameShape(QtWidgets.QFrame.HLine)<br/>j += 1<br/>outer_grid_layout.addWidget(hl1, j, 1, 1, 2)<br/>inner_grid_widget = QtWidgets.QWidget(scroll_content)<br/>image_widget = QtWidgets.QWidget(scroll_content)<br/>image_layout = QtWidgets.QVBoxLayout(image_widget)<br/>image_layout.setAlignment(Qt.AlignCenter)<br/>image_widget.setLayout(inner_grid_widget)<br/>inner_grid_layout =</pre>                                                                                                    |
| 2092<br>2093<br>2094<br>2095<br>2096<br>2097<br>2098<br>2099<br>2100<br>2101<br>2102<br>2103<br>2104<br>2105<br>2106<br>2107<br>2108<br>2109<br>2110                                                 | <pre>if option_type == TYPE_SECTION:<br/>if section != 0:<br/>outer_grid_layout.addWidget(inner_grid_widget, j,<br/>→ 1, 1, 1)<br/>outer_grid_layout.addWidget(image_widget, j, 2, 1,<br/>→ 1)<br/>hl1 = QtWidgets.QFrame()<br/>hl1.setFrameShape(QtWidgets.QFrame.HLine)<br/>j += 1<br/>outer_grid_layout.addWidget(hl1, j, 1, 1, 2)<br/>inner_grid_widget = QtWidgets.QWidget(scroll_content)<br/>image_widget = QtWidgets.QWidget(scroll_content)<br/>image_layout = QtWidgets.QWBoxLayout(image_widget)<br/>image_layout.setAlignment(Qt.AlignCenter)<br/>image_widget.setLayout(image_layout)<br/>inner_grid_layout =</pre>                                                                                                    |
| 2092<br>2093<br>2094<br>2095<br>2096<br>2097<br>2098<br>2099<br>2100<br>2101<br>2102<br>2103<br>2104<br>2105<br>2106<br>2107<br>2108<br>2109<br>2110<br>2111                                         | <pre>if option_type == TYPE_SECTION:<br/>if section != 0:<br/>outer_grid_layout.addWidget(inner_grid_widget, j,<br/>→ 1, 1, 1)<br/>outer_grid_layout.addWidget(image_widget, j, 2, 1,<br/>→ 1)<br/>hl1 = QtWidgets.QFrame()<br/>hl1.setFrameShape(QtWidgets.QFrame.HLine)<br/>j += 1<br/>outer_grid_layout.addWidget(hl1, j, 1, 1, 2)<br/>inner_grid_widget = QtWidgets.QWidget(scroll_content)<br/>image_widget = QtWidgets.QWidget(scroll_content)<br/>image_layout = QtWidgets.QWozLayout(image_widget)<br/>image_layout.setAlignment(Qt.AlignCenter)<br/>image_widget.setLayout(image_layout)<br/>inner_grid_layout =</pre>                                                                                                    |
| 2092<br>2093<br>2094<br>2095<br>2096<br>2097<br>2098<br>2099<br>2100<br>2101<br>2102<br>2103<br>2104<br>2105<br>2106<br>2107<br>2108<br>2109<br>2110<br>2111<br>2112                                 | <pre>if option_type == TYPE_SECTION:<br/>if section != 0:<br/>outer_grid_layout.addWidget(inner_grid_widget, j,<br/>→ 1, 1, 1)<br/>outer_grid_layout.addWidget(image_widget, j, 2, 1,<br/>→ 1)<br/>hl1 = QtWidgets.QFrame()<br/>hl1.setFrameShape(QtWidgets.QFrame.HLine)<br/>j += 1<br/>outer_grid_layout.addWidget(hl1, j, 1, 1, 2)<br/>inner_grid_widget = QtWidgets.QWidget(scroll_content)<br/>image_widget = QtWidgets.QWidget(scroll_content)<br/>image_layout = QtWidgets.QWidget(scroll_content)<br/>image_layout = QtWidgets.QWBoxLayout(image_widget)<br/>image_layout setAlignment(Qt.AlignCenter)<br/>image_layout ==<br/>→ QtWidgets.QGridLayout(inner_grid_widget)<br/>inner_grid_layout =<br/>→ QtWidgets.QGridLayout(inner_grid_widget)<br/>inner_grid_widget.setLayout(inner_grid_layout)<br/>if value is not None and value != "":<br/>im = QtWidgets.QLabel(image_widget)<br/>im.setFixedSize(value[1], value[2])<br/>pmap = QPixmap(value[0])</pre> |
| 2092<br>2093<br>2094<br>2095<br>2096<br>2097<br>2098<br>2099<br>2100<br>2101<br>2102<br>2103<br>2104<br>2105<br>2106<br>2107<br>2108<br>2109<br>2110<br>2111<br>2112<br>2113                         | <pre>if option_type == TYPE_SECTION:<br/>if section != 0:<br/>outer_grid_layout.addWidget(inner_grid_widget, j,<br/>→ 1, 1, 1)<br/>outer_grid_layout.addWidget(image_widget, j, 2, 1,<br/>→ 1)<br/>hl1 = QtWidgets.QFrame()<br/>hl1.setFrameShape(QtWidgets.QFrame.HLine)<br/>j += 1<br/>outer_grid_layout.addWidget(hl1, j, 1, 1, 2)<br/>inner_grid_widget = QtWidgets.QWidget(scroll_content)<br/>image_widget = QtWidgets.QWidget(scroll_content)<br/>image_layout = QtWidgets.QVBoxLayout(image_widget)<br/>image_layout.setAlignment(Qt.AlignCenter)<br/>image_widget.setLayout(image_layout)<br/>inner_grid_layout =<br/>→ QtWidgets.QCridLayout(inner_grid_widget)<br/>inner_grid_widget.setLayout(inner_grid_layout)<br/>if value is not None and value != "":<br/>im = QtWidgets.QLabel(image_widget)<br/>in.setFixedSize(value[1], value[2])<br/>pmap = QPixmap(value[0])<br/>im.setScaledContents(1)</pre>                                                    |
| 2092<br>2093<br>2094<br>2095<br>2096<br>2097<br>2098<br>2099<br>2100<br>2101<br>2102<br>2103<br>2104<br>2105<br>2106<br>2107<br>2108<br>2109<br>2110<br>2111<br>2112<br>2113<br>2114                 | <pre>if option_type == TYPE_SECTION:<br/>if section != 0:<br/>outer_grid_layout.addWidget(inner_grid_widget, j,</pre>                                                                                                    |
| 2092<br>2093<br>2094<br>2095<br>2096<br>2097<br>2098<br>2099<br>2100<br>2101<br>2102<br>2103<br>2104<br>2105<br>2106<br>2107<br>2108<br>2109<br>2110<br>2111<br>2112<br>2113<br>2114<br>2115         | <pre>if option_type == TYPE_SECTION:<br/>if section != 0:<br/>outer_grid_layout.addWidget(inner_grid_widget, j,</pre>                                                                                                    |
| 2092<br>2093<br>2094<br>2095<br>2096<br>2097<br>2098<br>2099<br>2100<br>2101<br>2102<br>2103<br>2104<br>2105<br>2106<br>2107<br>2108<br>2109<br>2110<br>2111<br>2112<br>2113<br>2114<br>2115<br>2116 | <pre>if option_type == TYPE_SECTION:<br/>if section != 0:<br/>outer_grid_layout.addWidget(inner_grid_widget, j,<br/>→ 1, 1, 1)<br/>outer_grid_layout.addWidget(image_widget, j, 2, 1,<br/>→ 1)<br/>hl1 = QtWidgets.QFrame()<br/>hl1.setFrameShape(QtWidgets.QFrame.HLine)<br/>j += 1<br/>outer_grid_layout.addWidget(hl1, j, 1, 1, 2)<br/>inner_grid_widget = QtWidgets.QWidget(scroll_content)<br/>image_widget = QtWidgets.QWidget(scroll_content)<br/>image_layout = QtWidgets.QWoxLayout(image_widget)<br/>image_layout = QtWidgets.QVBoxLayout(image_widget)<br/>image_widget.setLayout(imner_grid_widget)<br/>inner_grid_layout =</pre>                                                                                                    |

| 2117 | <pre>font = QtGui.QFont()</pre>                               |
|------|---------------------------------------------------------------|
| 2118 | font.setWeight(450)                                           |
| 2119 | font.setPointSize(11)                                         |
| 2120 | caption.setAlignment(Qt.AlignCenter)                          |
| 2121 | caption.setFont(font)                                         |
| 2122 | <pre>caption.setText(value[3])</pre>                          |
| 2123 | <pre>caption.setFixedSize(value[1], 12)</pre>                 |
| 2124 | <pre>image_layout.addWidget(caption)</pre>                    |
| 2125 | <pre>max_image_width = max(max_image_width, value[1])</pre>   |
| 2126 | <pre>max_image_height = max(max_image_height, value[2])</pre> |
| 2127 | j += 1                                                        |
| 2128 |                                                               |
| 2129 | q = QtWidgets.QLabel(scroll_content)                          |
| 2130 | font = UtGui.UFont()                                          |
| 2131 | font.setWeight(600)                                           |
| 2132 | font.setPointSize(11)                                         |
| 2133 | q.setFont(Iont)                                               |
| 2134 | q.setUDjectName("_title")                                     |
| 2135 | q.setText(lable)                                              |
| 2136 | q.setFixedSize(q.sizeHint().width(),                          |
|      | $\rightarrow q.sizeHint().height())$                          |
| 2137 | q. SetSIZEPOIICY(                                             |
| 2138 | QUWIQEUS.QSIZEFOIICY(                                         |
| 2139 | (twidgets.QSizeFolicy.Maximum)                                |
| 2140 | (twidgets.(dsizeroricy.Maximum))                              |
| 2141 | section $+= 1$                                                |
| 2142 |                                                               |
| 2145 | if $ontion type == TYPE TEXTBOX:$                             |
| 2145 | $r = \Omega t W idgets \Omega LineEdit(inner grid widget)$    |
| 2146 | font = QtGui, QFont()                                         |
| 2147 | font.setPointSize(11)                                         |
| 2148 | font.setBold(False)                                           |
| 2149 | font.setWeight(50)                                            |
| 2150 | r.setFixedSize(160, 27)                                       |
| 2151 | r.setFont(font)                                               |
| 2152 | r.setObjectName(option[0])                                    |
| 2153 | r.setText(str(value))                                         |
| 2154 | <pre>inner_grid_layout.addWidget(r, j, 2, 1, 1)</pre>         |
| 2155 |                                                               |
| 2156 | if option_type == TYPE_IMAGE:                                 |
| 2157 | <pre>im = QtWidgets.QLabel(image_widget)</pre>                |
| 2158 | <pre>im.setScaledContents(True)</pre>                         |
| 2159 | <pre>im.setFixedSize(value[1], value[2])</pre>                |
| 2160 | <pre>pmap = QPixmap(value[0])</pre>                           |
| 2161 | <pre>im.setPixmap(pmap)</pre>                                 |
| 2162 | <pre>image_layout.addWidget(im)</pre>                         |
| 2163 | caption = QtWidgets.QLabel(image_widget)                      |
| 2164 | font = UtGui.UFont()                                          |
| 2165 | iont.setWeight(450)                                           |
| 2166 | Iont.setPointSize(11)                                         |
| 2167 | caption.setAlignment(Ut.AlignCenter)                          |
| 2168 | caption.setFont(Iont)                                         |
| 2169 | caption.setText(value[3])                                     |
| 2170 | image lawout addWidget(contion)                               |
| 2171 | image_rayout.addwidget(caption)                               |

| 2172 | <pre>max_image_width = max(max_image_width, value[1])</pre>           |
|------|-----------------------------------------------------------------------|
| 2173 | <pre>max_image_height = max(max_image_height, value[2])</pre>         |
| 2174 |                                                                       |
| 2175 | if option_type == TYPE_NOTE:                                          |
| 2176 | <pre>note = QLabel(note_widget)</pre>                                 |
| 2177 | <pre>font = QtGui.QFont()</pre>                                       |
| 2178 | font.setWeight(450)                                                   |
| 2179 | font.setPointSize(11)                                                 |
| 2180 | note.setFont(font)                                                    |
| 2181 | <pre>note.setText("Note: "+str(value))</pre>                          |
| 2182 | <pre>note.setFixedSize(note.sizeHint().width(),</pre>                 |
|      | $\hookrightarrow$ note.sizeHint().height())                           |
| 2183 | <pre>note_layout.addWidget(note)</pre>                                |
| 2184 | <pre>no_note = False</pre>                                            |
| 2185 |                                                                       |
| 2186 | j = j + 1                                                             |
| 2187 |                                                                       |
| 2188 | if inner_grid_layout.count() > 0:                                     |
| 2189 | <pre>outer_grid_layout.addWidget(inner_grid_widget, j, 1, 1, 1)</pre> |
| 2190 | if image_layout.count() > 0:                                          |
| 2191 | <pre>outer_grid_layout.addWidget(image_widget, j, 2, 1, 1)</pre>      |
| 2192 |                                                                       |
| 2193 | dialog_width += max_label_width                                       |
| 2194 | dialog_width += max_image_width                                       |
| 2195 | dialog_height = max(dialog_height, max_image_height)                  |
| 2196 | if not no_note:                                                       |
| 2197 | dialog_height += 40                                                   |
| 2198 | dialog.resize(dialog_width, dialog_height)                            |
| 2199 | dialog.setMinimumSize(dialog_width, dialog_height)                    |
| 2200 |                                                                       |
| 2201 | if no_note:                                                           |
| 2202 | layout1.removeWidget(note_widget)                                     |
| 2203 |                                                                       |
| 2204 | dialog.exec()                                                         |

## Appendix I

222

223

224

# Code for Browse, Save and Load profile

```
self.new_ui.btn_browse.clicked.connect(lambda:

→ self.getLogoFilePath(self.new_window, self.new_ui.lbl_browse))

self.new_ui.btn_saveProfile.clicked.connect(lambda:

→ self.saveUserProfile(self.new_window))

self.new_ui.btn_useProfile.clicked.connect(lambda:

→ self.useUserProfile(self.new_window))
```

```
229
        def getLogoFilePath(self, window, lblwidget):
230
231
            filename, _ = QFileDialog.getOpenFileName(window, "Open Image",
232

→ os.path.join(str(' '), ''), "InputFiles(*.png *.svg *.jpg)")

233
             if filename == '':
234
                 return False
235
236
            else:
                 lblwidget.setText(str(filename))
237
238
            return str(filename)
239
```

```
def saveUserProfile(self, window):
255
256
             inputData = self.getPopUpInputs()
257
             filename, _ = QFileDialog.getSaveFileName(window, 'Save Files',
258
                                  os.path.join(str(self.folder), "Profile"), '*.txt')
259
             if filename == '':
260
                 return False
261
             else:
262
                 infile = open(filename, 'w')
263
                 yaml.dump(inputData, infile)
264
                 infile.close()
265
266
```

| 283 | <pre>def useUserProfile(self, window):</pre> |
|-----|----------------------------------------------|
| 284 | filename, _ = QFileDialog.getOpenFileName(   |
| 285 | window, 'Open Files',                        |

| 286 | <pre>os.path.join(str(self.folder), "Profile"),</pre>   |
|-----|---------------------------------------------------------|
| 287 | '*.txt')                                                |
| 288 | <pre>if os.path.isfile(filename):</pre>                 |
| 289 | <pre>outfile = open(filename, 'r')</pre>                |
| 290 | reportsummary = yaml.safe_load(outfile)                 |
| 291 | <pre>self.new_ui.lineEdit_companyName.setText(</pre>    |
| 292 | reportsummary["ProfileSummary"]['CompanyName'])         |
| 293 | <pre>self.new_ui.lbl_browse.setText(</pre>              |
| 294 | reportsummary["ProfileSummary"]['CompanyLogo'])         |
| 295 | <pre>self.new_ui.lineEdit_groupName.setText(</pre>      |
| 296 | reportsummary["ProfileSummary"]['Group/TeamName'])      |
| 297 | <pre>self.new_ui.lineEdit_designer.setText(</pre>       |
| 298 | <pre>reportsummary["ProfileSummary"]['Designer'])</pre> |
|     |                                                         |

## Appendix J

## Code for Download and Import buttons

```
def import_section(self, tab_name):
1020
             fileName, _ = QFileDialog.getOpenFileName(QFileDialog(), "Open File",
1021
              \rightarrow os.getcwd(),
                                                           "SectionDetails(*.xlsx)")
1022
             if not fileName:
1023
                 return
1024
             try:
1025
                  wb = openpyxl.load_workbook(fileName)
1026
                  if tab_name in wb.sheetnames:
1027
                      if wb.sheetnames.count(tab_name) > 1:
1028
                          QMessageBox.information(QMessageBox(), 'Information',
1029
                                                     str(' File contains multiple ' +
1030
                                                     → tab_name + ' Sheet.'))
1031
                          return
1032
                      sheet = wb[tab_name]
1033
                      header = []
1034
                      for cell in sheet[1]:
1035
                          header.append(str(cell.value))
1036
                      if header == get_db_header(tab_name):
1037
                          conn = sqlite3.connect(PATH_TO_DATABASE)
1038
                          discarded = []
1039
                          ignored = []
1040
                          values = {}
1041
                          for rows in range(2, sheet.max_row + 1):
1042
                               for cols in range(1, len(header)+1):
1043
                                   key = header[cols - 1]
1044
                                   val = sheet.cell(row=rows, column=cols).value
1045
1046
                                   if self.import_db_validation(tab_name, key, val):
                                        values.update({key: val})
1047
                                   else:
1048
                                        discarded.append(sheet[rows][1].value)
1049
1050
                                       break
                               c = conn.cursor()
1051
                               if tab_name == 'Columns':
1052
                                   c.execute("SELECT count(*) FROM Columns WHERE
1053
                                   → Designation = ?", (values['Designation'],))
                               elif tab_name == 'Beams':
1054
```

```
c.execute("SELECT count(*) FROM Beams WHERE
1055
                                    → Designation = ?", (values['Designation'],))
                               elif tab_name == 'Angles':
1056
                                   c.execute("SELECT count(*) FROM Angles WHERE
1057
                                    → Designation = ?", (values['Designation'],))
                               elif tab_name == 'Channels':
1058
                                   c.execute("SELECT count(*) FROM Channels WHERE
1059
                                    → Designation = ?", (values['Designation'],))
1060
                               data = c.fetchone()[0]
1061
                               if data == 0:
1062
1063
                                   values['Source'] = 'Custom'
                                   if tab_name == 'Columns':
1064
                                        c.execute('''INSERT INTO Columns
1065
                                        → (Designation, Mass, Area, D, B, tw, T,
1066
        FlangeSlope,R1,R2,Iz,Iy,rz,ry,Zz,Zy,Zpz,Zpy,It,Iw,Source,Type)
     \rightarrow
                                        VALUES
1067
         (values['Designation'],
1068
                                                   → values['Mass'], values['Area'],
                                                   \hookrightarrow values['D'],
                                                    values['B'], values['tw'],
1069
                                                    \rightarrow values['T'].
                                                    \rightarrow values['FlangeSlope'],
                                                    values['R1'], values['R2'],
1070
                                                    → values['Iz'], values['Iy'],
                                                    \rightarrow values['rz'],
                                                    values['ry'], values['Zz'],
1071
                                                    → values['Zy'], values['Zpz'],
                                                    \rightarrow values['Zpy'],
                                                    values['It'], values['Iw'],
1072
                                                    \leftrightarrow values['Source'],
                                                    → values['Type']))
                                   elif tab_name == 'Beams':
1073
                                        c.execute('''INSERT INTO Beams
1074
                                        → (Designation, Mass, Area, D, B, tw, T,
1075
        FlangeSlope,R1,R2,Iz,Iy,rz,ry,Zz,Zy,Zpz,Zpy,It,Iw,Source,Type)
     \hookrightarrow
1076
        (values['Designation'],
1077
                                                   → values['Mass'], values['Area'],
                                                   \hookrightarrow values['D'],
                                                    values['B'], values['tw'],
1078
                                                    \, \hookrightarrow \, \text{values['T'],} \,
                                                    \rightarrow values['FlangeSlope'],
                                                    values['R1'], values['R2'],
1079
                                                    → values['Iz'], values['Iy'],
                                                    \hookrightarrow values['rz'],
                                                    values['ry'], values['Zz'],
1080
                                                    \rightarrow values['Zy'], values['Zpz'],
                                                    \hookrightarrow values['Zpy'],
1081
                                                    values['It'], values['Iw'],
                                                    \leftrightarrow values['Source'],
                                                    → values['Type']))
```

```
elif tab_name == 'Angles':
1082
                                        c.execute('''INSERT INTO Angles
1083
                                        \rightarrow (Designation, Mass, Area, a, b, t, R1, R2,
1084
        Cz,Cy,Iz,Iy,Iumax,Ivmin,rz,ry,rumax,rvmin,Zz,Zy,Zpz,Zpy,It,Source,Type)
     \rightarrow
1085
        \hookrightarrow
                                                   (values['Designation'],
1086
                                                   → values['Mass'], values['Area'],
                                                   \hookrightarrow values['a'],
                                                    values['b'], values['t'],
1087
                                                    \leftrightarrow values['R1'], values['R2'],
                                                    \rightarrow values['Cz'],
                                                    values['Cy'], values['Iz'],
1088
                                                    → values['Iy'], values['Iumax'],
                                                    \leftrightarrow values['Ivmin'],
                                                    values['rz'], values['ry'],
1089
                                                    \leftrightarrow values['rumax'],
                                                    → values['rvmin'], values['Zz'],
                                                    values['Zy'], values['Zpz'],
1090
                                                    → values['Zpy'], values['It'],
                                                    \leftrightarrow values['Source'],
                                                    values['Type']))
1091
                                    elif tab_name == 'Channels':
1092
                                        c.execute('''INSERT INTO Channels
1093
                                        → (Designation, Mass, Area, D, B, tw, T,
1094
        FlangeSlope,R1,R2,Cy,Iz,Iy,rz,ry,Zz,Zy,Zpz,Zpy,Source,Type)
     \rightarrow
1095
        1096
                                                   (values['Designation'],
                                                   → values['Mass'], values['Area'],
                                                   \rightarrow values['D'],
                                                    values['B'], values['tw'],
1097
                                                    \rightarrow values['T'],
                                                    → values['FlangeSlope'],
                                                    \hookrightarrow values['R1'],
                                                    values['R2'], values['Cy'],
1098
                                                    → values['Iz'], values['Iy'],
                                                    \hookrightarrow values['rz'],
                                                    values['ry'], values['Zz'],
1099
                                                    \rightarrow values['Zy'], values['Zpz'],
                                                    \rightarrow values['Zpy'],
                                                    values['Source'], values['Type']))
1100
1101
                                    conn.commit()
1102
                                    c.close()
1103
1104
                               else:
1105
                                    ignored.append(values['Designation'])
1106
1107
                           conn.close()
1108
                           message = QMessageBox()
1109
1110
                           message.setWindowTitle('Successful')
                           message.addButton(message.Ok)
1111
```

```
message.setText('File data is imported successfully to the
1112
                            \leftrightarrow database.')
                           if discarded or ignored:
1113
                                rejected = message.addButton('Rejected Sections',
1114
                                \hookrightarrow message.ActionRole)
                                rejected.clicked.connect(lambda:
1115
                                → self.import_validation_dialog(discarded, ignored))
1116
                           message.exec()
                       else:
1117
                           QMessageBox.information(QMessageBox(), 'Information',
1118
                                                      str(str(tab_name) + ' Sheet has
1119
                                                       \rightarrow headers different than
                                                       \rightarrow database.'))
1120
                  else:
1121
                       QMessageBox.information(QMessageBox(), 'Information', str('
1122
                       → File does not contain '+str(tab_name)+' Sheet.'))
1123
              except IOError:
1124
                  QMessageBox.information(QMessageBox(), "Unable to open file",
1125
                                             "There was an error opening \"%s\"" %
1126
                                              \hookrightarrow fileName)
1127
                  return
1128
```

## Appendix K

## Code for Import validation

```
def import_db_validation(self, tab, key, value):
1129
1130
              if key in ['Mass', 'Area', 'D', 'B', 'tw', 'T', 'FlangeSlope', 'R1',
1131
                  'R2',
              \hookrightarrow
                          'Iz', 'Iy', 'rz', 'ry', 'Zz', 'Zy', 'Zpz', 'Zpy', 'It',
1132
                              'Iw'l:
                          \hookrightarrow
                  return isinstance(value, int) or isinstance(value, float)
1133
              else:
1134
                  return True
1135
1136
         def import_validation_dialog(self, discarded, ignored):
1137
1138
              dialog = QDialog()
1139
              dialog.setWindowTitle('Rejected Sections')
1140
              vlayout = QVBoxLayout(dialog)
1141
              height = 200
1142
              total = len(discarded)+len(ignored)
1143
              if 0 < total < 30:
1144
                  height += total*10
1145
              else:
1146
                  height = 500
1147
1148
              dialog.resize(400, height)
              dialog.setLayout(vlayout)
1149
              if discarded:
1150
                  scroll_discarded = QScrollArea(dialog)
1151
                  vlayout.addWidget(scroll_discarded)
1152
                  scroll_discarded.setWidgetResizable(True)
1153
                  scroll_discarded.setVerticalScrollBarPolicy(
1154
                       QtCore.Qt.ScrollBarAsNeeded)
1155
                  widget_discarded = QWidget(scroll_discarded)
1156
                  layout_discarded = QVBoxLayout(widget_discarded)
1157
1158
                  widget_discarded.setLayout(layout_discarded)
                  label_discarded = QLabel("These values were rejected because of
1159
                  \leftrightarrow validation.")
                  layout_discarded.addWidget(label_discarded)
1160
                  scroll_discarded.setWidget(widget_discarded)
1161
                  text_discarded = QTextBrowser()
1162
                  layout_discarded.addWidget(text_discarded)
1163
                  for d in discarded:
1164
                      text_discarded.append(d)
1165
```

| 1166 | 11 ignored:                                                    |
|------|----------------------------------------------------------------|
| 1167 | scroll_ignored = QScrollArea(dialog)                           |
| 1168 | <pre>vlayout.addWidget(scroll_ignored)</pre>                   |
| 1169 | <pre>scroll_ignored.setWidgetResizable(True)</pre>             |
| 1170 | <pre>scroll_ignored.setVerticalScrollBarPolicy(</pre>          |
| 1171 | QtCore.Qt.ScrollBarAsNeeded)                                   |
| 1172 | <pre>widget_ignored = QWidget(scroll_ignored)</pre>            |
| 1173 | layout_ignored = QVBoxLayout(widget_ignored)                   |
| 1174 | <pre>widget_ignored.setLayout(layout_ignored)</pre>            |
| 1175 | label_ignored = QLabel("These values were ignored because they |
|      | $\leftrightarrow$ already exist in database.")                 |
| 1176 | layout_ignored.addWidget(label_ignored)                        |
| 1177 | <pre>scroll_ignored.setWidget(widget_ignored)</pre>            |
| 1178 | <pre>text_ignored = QTextBrowser()</pre>                       |
| 1179 | layout_ignored.addWidget(text_ignored)                         |
| 1180 | for i in ignored:                                              |
| 1181 | <pre>text_ignored.append(i)</pre>                              |
| 1182 | dialog.exec()                                                  |
|      |                                                                |

## Appendix L

## Code for New features

```
def change_source(self):
230
231
            designation = self[0]
232
            source = 'Custom'
233
            if designation in connectdb("Columns", call_type="dropdown"):
234
                 source = get_source("Columns", designation)
235
            elif designation in connectdb("Beams", call_type="dropdown"):
236
237
                 source = get_source("Beams", designation)
            elif designation in connectdb("Angles", call_type="dropdown"):
238
                 source = get_source("Angles", designation)
239
            elif designation in connectdb("Channels", call_type="dropdown"):
240
                 source = get_source("Channels", designation)
241
242
            d = {'Label_23': str(source),
243
                  'Label_24': str(source),
244
                  'Label_21': str(source)}
245
            return d
246
```

```
def get_source(table_name, designation):
214
215
        conn = sqlite3.connect(PATH_TO_DATABASE)
216
217
        if table_name == "Angles":
218
             cursor = conn.execute("SELECT Source FROM Angles WHERE Designation =
219
             \rightarrow ?", (designation,))
220
        elif table_name == "Channels":
221
             cursor = conn.execute("SELECT Source FROM Channels WHERE Designation =
222

→ ?", (designation,))

223
        elif table_name == "Beams":
224
             cursor = conn.execute("SELECT Source FROM Beams WHERE Designation = ?",
225
             \rightarrow (designation,))
226
        else:
227
             cursor = conn.execute("SELECT Source FROM Columns WHERE Designation =
228

→ ?", (designation,))

229
        source = cursor.fetchone()[0]
230
        return str(source)
231
```

```
if lable in [KEY_DISP_FU, KEY_DISP_FY, KEY_DISP_POISSON_RATIO,
278
            KEY_DISP_THERMAL_EXP,
         \hookrightarrow
             KEY_DISP_MOD_OF_ELAST, KEY_DISP_MOD_OF_RIGID, 'Source']:
279
             line.setReadOnly(True)
280
             self.do_not_clear_list.append(line)
281
        if main.module_name(main) in [KEY_DISP_TENSION_BOLTED,
282
         \hookrightarrow KEY_DISP_TENSION_WELDED] and lable in \backslash
             [KEY_DISP_LOCATION, KEY_DISP_SEC_PROFILE]:
283
             line.setReadOnly(True)
284
             self.do_not_clear_list.append(line)
285
        if last_title == KEY_DISP_DIMENSIONS:
286
             if element[1] in [KEY_DISP_ROOT_R, KEY_DISP_TOE_R]:
287
                 regex_validator = QtCore.QRegExp("[0-9]*[.][0-9]*|[.][0-9]*|0")
288
             else:
289
                 regex_validator = QtCore.QRegExp("[1-9][0-9]*[.][0-9]*|[.][0-9]*")
290
             line.setValidator(QtGui.QRegExpValidator(regex_validator, line))
291
        if last_title == KEY_DISP_SEC_PROP:
292
             regex_validator =
293
             → QtCore.QRegExp("[1-9][0-9]*[.][0-9]*[.][0-9]*|[.][0-9]*|N/A|-")
             line.setValidator(QtGui.QRegExpValidator(regex_validator, line))
294
295
```